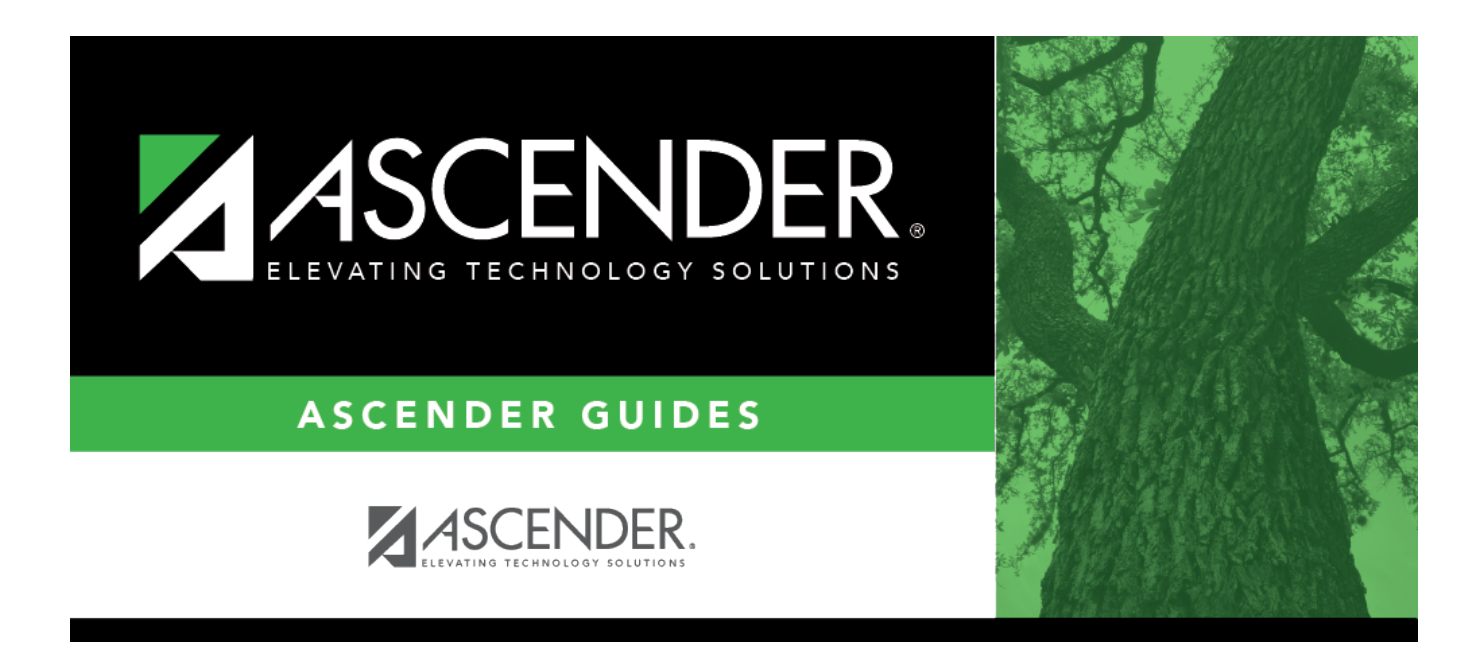

## New/Detail (Nurse's Daily Log)

### **Table of Contents**

| New/Detail (Nurse's Daily Log | ) | 1 |
|-------------------------------|---|---|
| New/Detail (Nurse's Daily Log | ) |   |

# New/Detail (Nurse's Daily Log)

#### Health > Maintenance > Nurse's Daily Log > New

This page allows you to add or update a current year record in the nurse's daily log. Records can only be updated for the campus you are logged on to; although you can see student records for all campuses you have access to.

#### Update data:

You can access the page in the following ways:

#### Add a new record:

□ Go to Health > Maintenance > Nurse's Daily Log > New.
□ Or, from Health > Maintenance > Nurse's Daily Log > Inquiry, click New.

The Detail page opens with blank fields.

**Update a record:** □ Retrieve the record on the Inquiry page, and click the record.

The Detail page opens, and the fields display data for the existing record.

| Log Date | Type the date of the visit in the MMDDYYYY format. Or, click 로 to select the date |
|----------|-----------------------------------------------------------------------------------|
|          | from a calendar.                                                                  |

|                        | -                                                                     |                                                                               |                                                                                                    |                                                                                                    |  |  |  |
|------------------------|-----------------------------------------------------------------------|-------------------------------------------------------------------------------|----------------------------------------------------------------------------------------------------|----------------------------------------------------------------------------------------------------|--|--|--|
| Log Information        | Time In/Out                                                           |                                                                               | Type the time the visitor came to and left the clinic. Use the <i>HH:MM</i> format, where <i>HH</i> is the hour, and <i>MM</i> is the minute. Select <b>AM</b> or <b>PM</b> .                                                                     |                                                                                                    |  |  |  |
|                        | Period In/Out                                                         |                                                                               | Type the two-digit period when the visitor came to and left the clinic.                                                                                                    |                                                                                                    |  |  |  |
|                        | Visitor Type                                                          |                                                                               | Select the type of visitor.                                                                                                    |                                                                                                    |  |  |  |
|                        | Activity Code                                                         |                                                                               | Select the type of visit.                                                                                                    |                                                                                                    |  |  |  |
|                        | Visit<br>Stu ID#<br>Name<br>Symptom<br>Provider                       |                                                                               | Indicate whether this is the first visit or a follow-up visit.                                                                                                    |                                                                                                    |  |  |  |
|                        |                                                                       |                                                                               | If the visitor is a student, type the six-digit student ID, or click <b>Stu</b><br><b>ID#</b> to access the directory.<br>If the visitor is not a student (i.e., <b>Visitor Type</b> is not 03-Student),<br>the <b>Stu ID#</b> field is disabled. |                                                                                                    |  |  |  |
|                        |                                                                       |                                                                               | If the visitor is a student, the student's full name is displayed.<br>If the visitor is not a student, type the visitor's full name.                                                                                                    |                                                                                                    |  |  |  |
|                        |                                                                       |                                                                               | Type a description of the visitor's symptoms, up to 70 characters.                                                                                                    |                                                                                                    |  |  |  |
|                        |                                                                       |                                                                               | Type the name of the provider (e.g., nurse or aide) who attended to the visitor and/or administered medication.                                                                                                    |                                                                                                    |  |  |  |
| Vital Statistics       | Enter data                                                            | for an                                                                        | y reading                                                                                                    | gs taken:                                                                                                    |  |  |  |
|                        | Temp                                                                  | Type the visitor's temperature in Fahrenheit degrees in the ###.##<br>format. |                                                                                                    |                                                                                                    |  |  |  |
|                        | Pulse                                                                 | Type the visitor's pulse in beats per minute, up to three digits.             |                                                                                                    |                                                                                                    |  |  |  |
|                        | Height                                                                | Type the visitor's height in inches in the ##.## format.                      |                                                                                                    |                                                                                                    |  |  |  |
|                        | Weight                                                                | Type the visitor's weight in pounds in the ###.# format.                      |                                                                                                    |                                                                                                    |  |  |  |
|                        | Resp Type<br>digit                                                    |                                                                               |                                                                                                    | e the visitor's rate of respiration in breaths per minute, up to two<br>s.                                                 |  |  |  |
|                        | Systolic<br>Diastolic                                                 | Type t                                                                        | he visitor                                                                                                    | r's systolic and diastolic blood pressure readings.                                                                        |  |  |  |
| Action                 | Select all actions taken in response to the visit.                    |                                                                               |                                                                                                    |                                                                                                    |  |  |  |
|                        | Screening If the visit is for<br>If more than one<br>for each screeni |                                                                               |                                                                                                    | or a screening, select the type of screening performed.<br>one screening was performed, add a separate log entry<br>ening. |  |  |  |
| Diagnosis              | Illness<br>Injury                                                     |                                                                               |                                                                                                    | Indicate if the illness is acute or chronic. Leave blank if there is no illness.                                           |  |  |  |
|                        |                                                                       |                                                                               |                                                                                                    | Indicate if the visitor suffered an injury. Leave blank if there is no injury.                                             |  |  |  |
| Communicabl<br>Disease |                                                                       | icable                                                                        |                                                                                                    | Indicate if the visitor has a communicable disease.                                                                        |  |  |  |
| Transportation Home    |                                                                       |                                                                               | If the visitor was sent home, indicate who provided transportation. Leave blank if the visitor did not go home.                                                                                                    |                                                                                                    |  |  |  |
|                        | Miles                                                                 |                                                                               | If a nurse or other employee provided transportation, type th<br>mileage, up to five digits with a decimal point to indicate a<br>partial mile.                                                                                                   |                                                                                                    |  |  |  |
| Doctor/Hosp            |                                                                       | ospita                                                                        | tal If the visitor was sent to a doctor or hospital, indicate who provided transportation. Leave blank if the visitor did not go to a doctor or hospital.                                                                                         |                                                                                                    |  |  |  |
| Contacts               | Indicate w                                                            | vho was notified and how.                                                     |                                                                                                    |                                                                                                    |  |  |  |

Click Save.

| Comments      | Click to add comments about the record. The comments window opens, and any existing comments are displayed.<br>Add or update comments and click <b>OK</b> .<br>If comments already exist for the record, a paperclip icon is displayed on the button. |  |  |  |  |
|---------------|----------------------------------------------------------------------------------------------------|--|--|--|--|
| Info          | Click to view data from the Inquiry page. The Log Information directory opens in a pop-up window. This allows you to view previous entries without having to leave the current page.                                                                  |  |  |  |  |
|               | The list can be re-sorted.<br>You can re-sort the grid by clicking on an underlined column heading. It will sort in<br>ascending order. Click it again to sort in descending order.                                                                   |  |  |  |  |
|               | A triangle next to the column heading indicates the column by which the grid is currently sorted and whether it is sorted in ascending $$ or descending $$ order.                                                                                     |  |  |  |  |
|               | If there are multiple pages, page through the list.<br>Click <b>Close</b> to close the window.                                                                                                    |  |  |  |  |
| New           | Click to clear the page of data and add a new record.                                                                                                    |  |  |  |  |
| Delete        | Click to delete the record currently displayed. You are prompted to confirm that you want to delete the record. Click <b>OK</b> .                                                                                                    |  |  |  |  |
| Inquiry       | Go to the Inquiry page.                                                                                                    |  |  |  |  |
| Medical Alert | View medical alert.<br>The button is displayed if a medical warning exists for the student and <b>Consent</b><br><b>to Display Alert</b> is selected on Health > Maintenance > Student Health ><br>Emergency.                                         |  |  |  |  |
|               | Click to view the student's medical alert information.                                                                                                    |  |  |  |  |

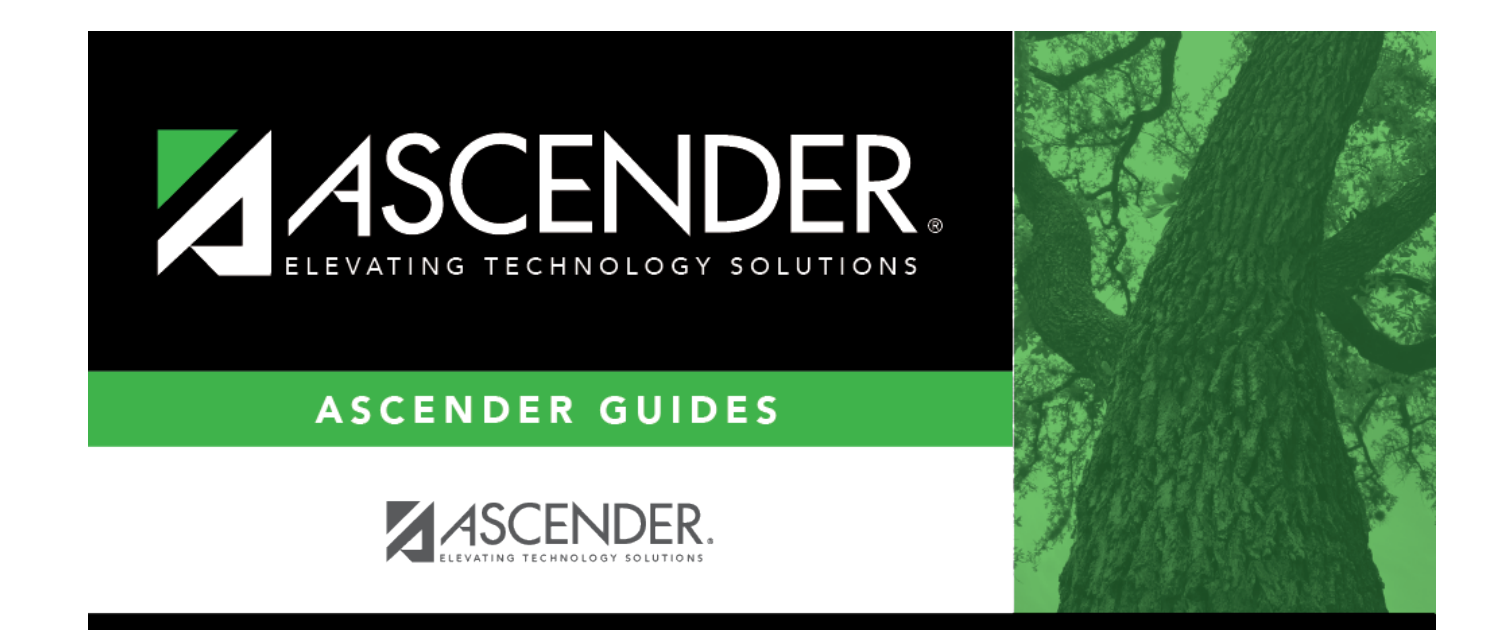

### **Back Cover**